# C OSCURE 卒煙

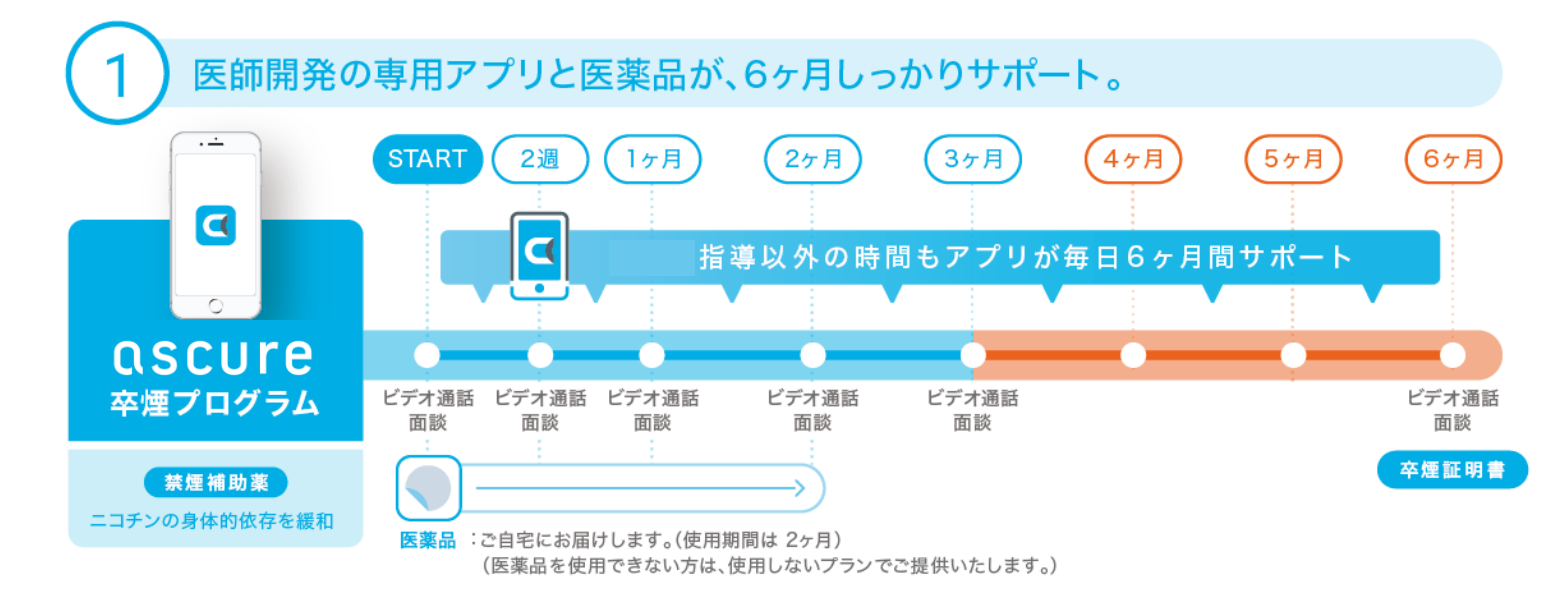

※面談実施タイミングは目安となります。状況に応じて異なるタイミングで面談を実施する可能性がございます。

信頼できる指導員とオンラインビデオ通話で通う手間いらず。土日も20時まで。

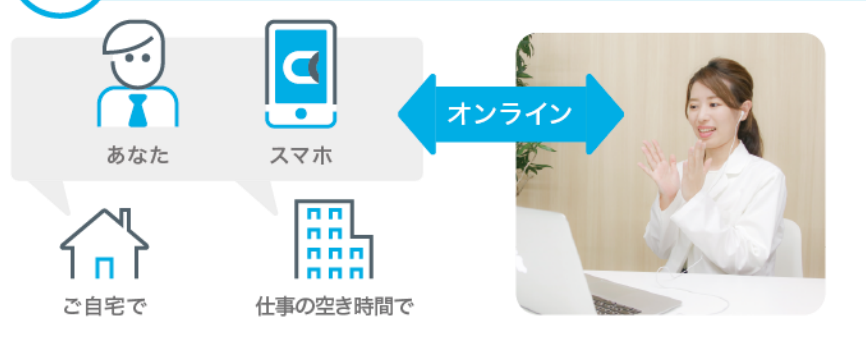

### 面談時間(予約制)

#### 每日 9:00~20:00 (1回30分程度)

指導員は、禁煙学会・禁煙科学会認定の指導資格を持 つ看護師・薬剤師・管理栄養士です。時間をかけてお話 を伺い、しっかりアドバイスいたします。初回から最後まで オンライン通話なので通う手間がかかりません。

## ご利用の条件

・アプリをご利用できる方

※動作環境を満たさないスマートフォンの場合、アプリが正常に使用できない可能性があります。 動作環境については、アプリダウンロード上の画面で要件をご確認ください。

・禁煙を希望する方

#### 【注意事項】

本条件以外の方でも、うつ病の既往歴やその他治療中の病気がある場合、主 治医の許可が出ない場合は参加をお断りさせていただくことがございます。

# 登録手順

1

## ascure卒煙アプリをダウンロード

「ascure 卒煙」と検索するか、二次元コードを読み取り、アプリをダウンロードしてください。

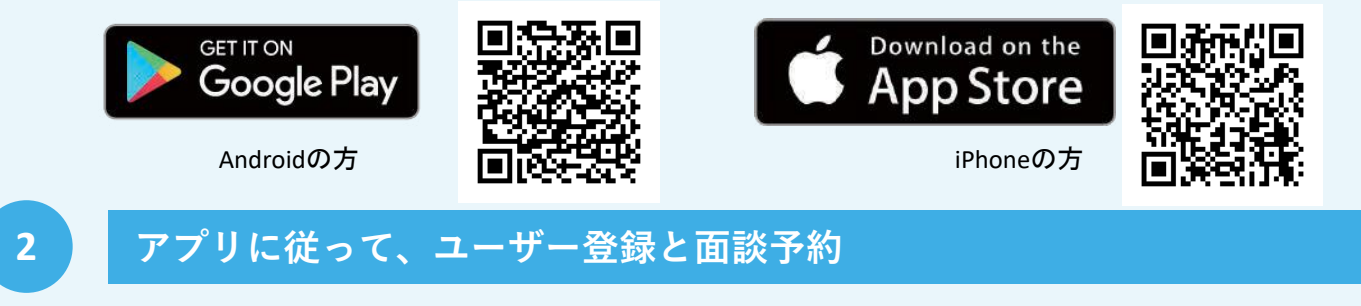

あなたの登録に必要となる招待コードは 621761 です。

次のページへ→

**QSCURE** 卒煙

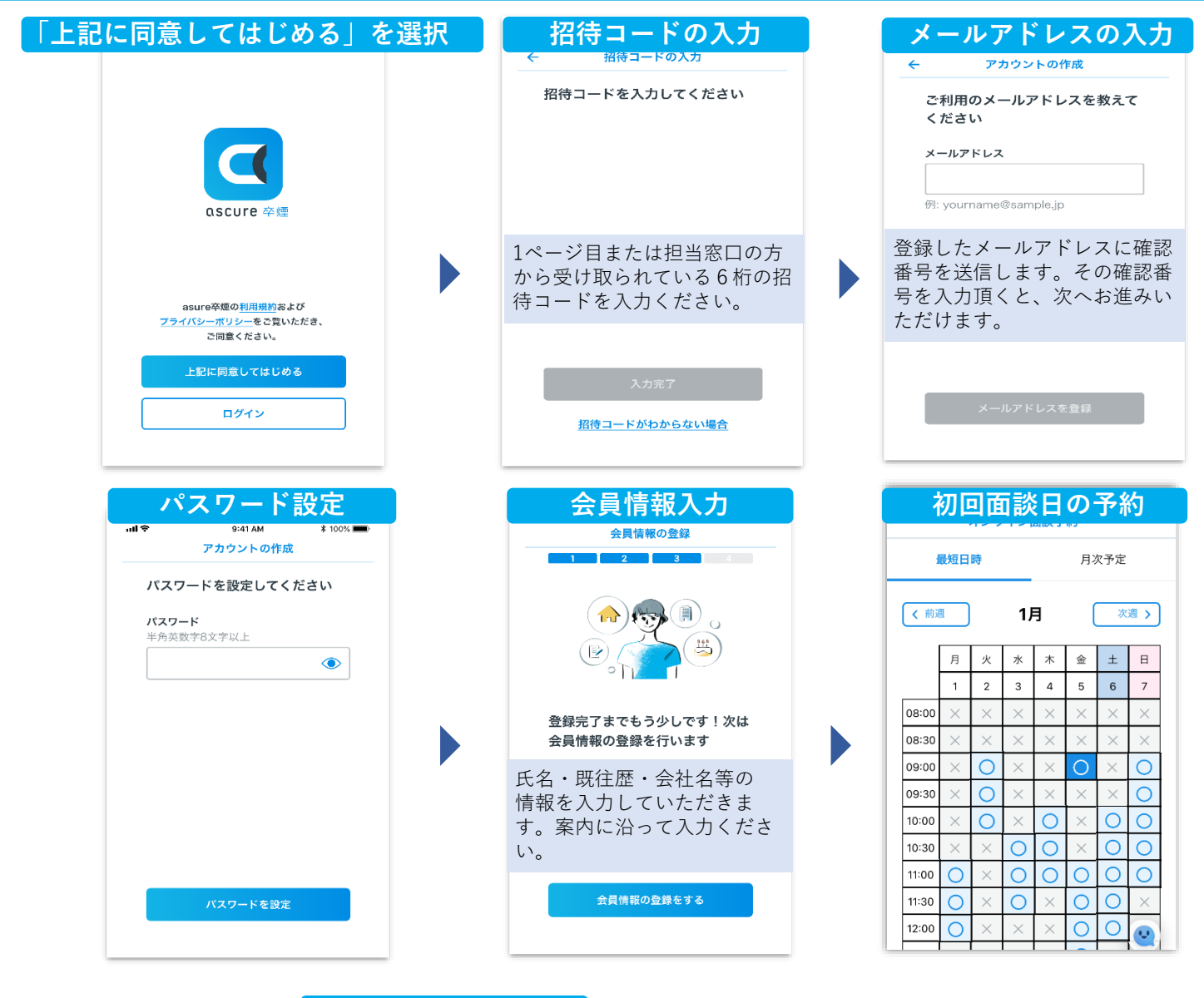

| 質問票の回答                                                                                                    | 登録完了!                                                                        |
|----------------------------------------------------------------------------------------------------|------------------------------------------------------------------------------|
| 質問票に回答お願いします                                                                                                    | ← オンライン面談予約確認                                                                |
| 2024/01/05 09:00                                                                                                    | 以下の日程で予約します<br><b>2024/01/05 09:00</b><br>① 所要時間: 30分                        |
| 初回西談までに質問要に同笑をや                                                                                                    |                                                                              |
| 初回面設までに負向票に回答をお 願いします   いただいた情報を解析して卒煙のサポート に活かします。お手数おかけしますが、禁   煙成功のためご協力お願いします!質問票 の回答がいただけないと面談ができないの   で、ご注意ください。 | ご予約の日程を確認して確定ボタ<br>ンを押してください<br>予約完了すると、既往歴の確認メールが届<br>きます。受診されたメールをご確認ください。 |
| ① 所要時間:3分                                                                                                    | この画面になったら準備完了で<br>す。面談時間の10分前になった<br>ら、ビデオ通話ができるように<br>なります。                 |
| 1日の喫煙本数や喫煙歴などを<br>お伺いします。案内に沿って<br>入力ください。                                                                             | お時間になったら緑色のボタン<br>に変わりますので、タップし面<br>談を開始してください。                              |

お問い合わせ先

ご不明点がございましたら、下記までお問い合わせください。

ascure(アスキュア)卒煙サポートチーム 受付:月~金曜 10時~17時(定休日:土、日、祝日) E-mail:ascure@cureapp.jp TEL:050-3066-5944 FAQサイト:<u>https://cureapp.zendesk.com/hc/ja</u>